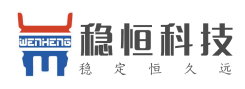

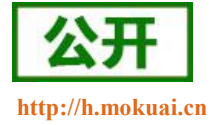

(OneNET 版)

文件版本: V1.0.0

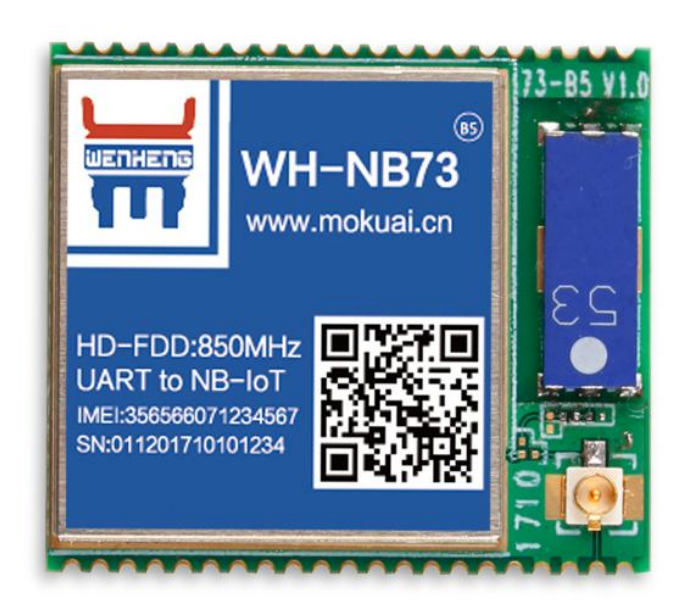

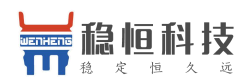

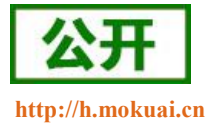

#### NB-IoT 技术特点:

- 强链接:在同一基站的情况下,NB-IoT 可以比现有无线技术提高 50-100 倍的接入数;
- 高覆盖: NB-IoT 室内覆盖能力强, 比 LTE 提升 20dB 增益, 相当于提升了 100 倍覆盖区域能力;
- 低功耗:低功耗特性是物联网应用一项重要指标,特别对于一些不能经常更换电池的设备和场合;
- 低成本:与 LoRa 相比,NB-IoT 无需重新建网,射频和天线基本上都是复用的。

#### WH-NB73 功能特点

- 支持6路 UDP 指令传输模式
- 支持超低功耗模式;
- 支持 3GPP 标准指令集;
- 支持移动 OneNET 云平台接入

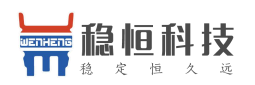

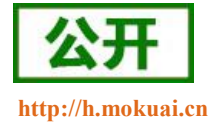

| W  | H-NB73 i | 说明书          | 1  |  |  |
|----|----------|--------------|----|--|--|
| 引言 | <b>f</b> |              | 4  |  |  |
| 1. | 分类选型     | 원            | 5  |  |  |
|    | 1.1.     | 产品简介         | 5  |  |  |
|    | 1.2.     | 产品硬件选型       | 5  |  |  |
|    | 1.3.     | 产品软件选型       | 6  |  |  |
|    | 1.4.     | 关于 NB-IoT 网络 | 6  |  |  |
|    | 1.5.     | 关于低功耗机制      | 6  |  |  |
| 2. | 快速入门     | ]            | 8  |  |  |
|    | 2.1.     | OneNET 简介    |    |  |  |
|    | 2.2.     | 应用案例         | 8  |  |  |
| 3. | 基本参数     | 女            | 10 |  |  |
| 4. | 网络附着     | د            | 11 |  |  |
|    | 4.1.     | 自动附着网络       | 11 |  |  |
|    | 4.2.     | 手动附着网络       | 12 |  |  |
| 5. | 指令介绍     | 召            | 14 |  |  |
|    | 5.1.     | 特殊字符含义       | 14 |  |  |
|    | 5.2.     | AT 指令类别      | 14 |  |  |
|    | 5.3.     | AT 指令集       |    |  |  |
| 6. | 联系方式     | ¢            | 18 |  |  |
| 7. | 免责声明     | 月            | 19 |  |  |
| 8. | 更新历史     |              |    |  |  |

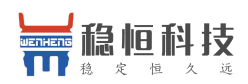

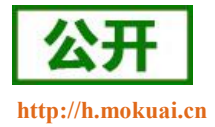

# 引言

本文主要介绍 WH-NB73 的产品特点和分类,以及基本功能。其中第一章介绍 WH-NB73 的产品分类选型 以及相关信息,第二章为模块的快速入门使用案例。第三章讲解模块的基本参数,第四章主要介绍移动 OneNET 平台简介和接入流程,第五章为模块支持的指令集。

请用户仔细阅读本文,如果是新用户建议按照第二章指示操作一遍,以对模块产品有一个系统的认识。针对 WH-NB73 产品我们还准备了一下的资料,为了确保能正常使用,请仔细进行阅读:

| 文档名称                     | 下载链接                                   |
|--------------------------|----------------------------------------|
| WH-NB73_说明书(透传版)         | http://www.mokuai.cn/download/120.html |
| WH-NB73_说明书(移动 OneNET 版) | http://www.mokuai.cn/download/183.html |
| WH-NB73_标准 AT 指令集        | http://www.mokuai.cn/download/121.html |
| WH-NB73_硬件设计手册           | http://www.mokuai.cn/download/122.html |
| WH-NB73_应用案例_有人透传云       | http://www.mokuai.cn/download/124.html |
| WH-NB73_应用案例_移动 OneNET   | http://www.mokuai.cn/download/186.html |
| WH-NB73_低功耗说明            | http://www.mokuai.cn/download/127.html |
| WH-NB73_规格书              | http://www.mokuai.cn/download/123.html |
| WH-NB73_固件升级说明           | http://www.mokuai.cn/download/187.html |

WH-NB73 相关资料请参考链接: http://www.mokuai.cn/products/55.html

稳恒技术支持平台网址: http://h.mokuai.cn/

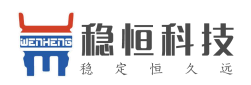

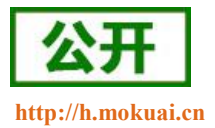

#### 1. 分类选型

### 1.1.产品简介

WH-NB73 是一款通过运营商 NB-IoT 网络实现串口设备与网络服务器相互传输数据的产品。因其在网功耗低特别适合电池供电的使用场景,通过简单的 AT 指令进行设置,即可轻松使用本产品实现串口到网络的双向数据传输。OneNET 版 WH-NB73 支持接入中国移动的开放云平台 OneNET,平台可为各种跨平台物联网应用、行业解决方案提供简便的海量连接、云端存储、消息分发和大数据分析等优质服务

#### 1.2. 产品硬件选型

WH-NB73 是我们 NB73 模块系列的一个总称,针对不同运营商网络有不同的模块型号对应,请在选购模块时注意选择支持当地运营商的模块。稳恒正在基于海思 Hi2115 芯片打造支持全频段的 NB 模组 WH-NB71,到时候可以一款模块支持多家运营商的网络。下表为不同型号产品对应的运营商。

| 模块完整型号      | 频段信息   | 运营商   | 预计网络覆盖时间                 | 销售情况 |
|-------------|--------|-------|--------------------------|------|
| WH-NB73-B5  | 850MHz | 电信    | 2017年6月底全国覆盖             | 在售   |
| WH-NB73-B8  | 900MHz | 移动,联通 | 2018年6月开始商用,<br>已经有各地试点。 | 在售   |
| WH-NB73-B20 | 800MHz |       |                          | 敬请期待 |
| WH-NB73-B28 | 700MHz |       |                          | 敬请期待 |

表 2 模块频段对照表

每种型号的产品,根据设备接口(天线和 SIM)又有所区分,下表以 WH-NB73-B5 为例,说明每种完整型号产品的分类型号和分类标准。

#### 表 3 模块设备接口对照表

| 模块完整型号     | 频段信息   | 运营商 | 分类型号         | 分类标准              |
|------------|--------|-----|--------------|-------------------|
| WH-NB73-B5 | 850MHz | 电信  | WH-NB73-B5   | 外置 SIM 卡(3V),外置天线 |
|            |        |     | WH-NB73-B5S  | 内置 SIM 卡(3V),外置天线 |
|            |        |     | WH-NB73-B5A  | 外置 SIM 卡(3V),内置天线 |
|            |        |     | WH-NB73-B5SA | 内置 SIM 卡(3V),内置天线 |

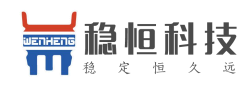

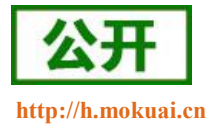

### 1.3. 产品软件选型

以上介绍均为硬件选型,在固件方面,根据客户的不同需求,将固件分为以下三类,并进行单独的维护, 客户购买前请认真阅读该部分。

#### 表 4 模块固件类型对照表

| 固件<br>类型       | 适用产品型号                   | 支持频段                     | 运营商            | 3GPP<br>标准<br>指令 | UDP<br>指令<br>传输 | CoAP<br>指令<br>传输 | 云服务          | UDP<br>透传 | CoAP<br>透传   | 心跳包<br>注册包   | DTLS<br>加密   |
|----------------|--------------------------|--------------------------|----------------|------------------|-----------------|------------------|--------------|-----------|--------------|--------------|--------------|
| 透传版            | WH-NB73-B5<br>WH-NB73-B8 | 850MHz(B5)<br>900MHz(B8) | 电信<br>移动<br>联通 | $\checkmark$     | 7 路             | $\checkmark$     | 电信云<br>透传云   | V         | $\checkmark$ | $\checkmark$ | ×            |
| 电信<br>标准版      | WH-NB73-B5               | 850MHz(B5)               | 电信             | $\checkmark$     | 7路              | $\checkmark$     | 电信云<br>透传云   | ×         | ×            | ×            | $\checkmark$ |
| 移动<br>OneNET 版 | WH-NB73-B8               | 900MHz(B8)               | 移动             | $\checkmark$     | 6路              | ×                | 移动<br>OneNET | ×         | ×            | ×            | ×            |

# 1.4.关于 NB-IoT 网络

目前国内 NB-IoT 网络正式商用的只有中国电信一家,移动预计在 2018 年 Q2 季度结束前正式商用,联通 运营商计划暂不明确。目前电信全国覆盖达到 99%基本可以做到随处有网络,移动虽然没有商用但是移动网络 布置已经达到可以使用程度,所以用户在选择 NB 网络时可以从电信和移动两家运营商中进行选择。

| 运营商  | 商用进展       | 计费方式 | 云平台       | 覆盖情况 | IP 访问限制                     | 对应模组信息     |
|------|------------|------|-----------|------|-----------------------------|------------|
| 中国电信 | 已经商用       | 次数   | 电信 IoT 平台 | 99%  | 仅可访问电信云,华为云,<br>透传云等少量私有 IP | WH-NB73-B5 |
| 中国移动 | 2018 Q1 商用 | 流量   | OneNET    | 部分   | 暂无任何限制                      | WH-NB73-B8 |

表 5 运营商区别

# 1.5. 关于低功耗机制

众做周知 NB 模块的重要特点之一就是低功耗,而 NB 模块的低功耗是由网络侧设定的,不同的应用场景

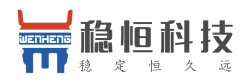

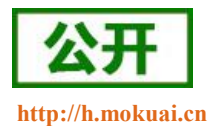

应当采用不同的低功耗机制,所以我们特意编写了《WH-NB73\_低功耗说明》,请下载阅读:

http://www.mokuai.cn/download/127.html

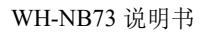

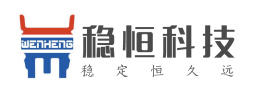

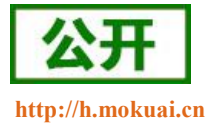

# 2. 快速入门

# 2.1. OneNET 简介

OneNET 是中国移动物联网有限公司面向公共服务自主研发的开放云平台,为各种跨平台物联网应用、行业解决方案提供简便的海量连接、云端存储、消息分发和大数据分析等优质服务。

OneNET 作为中国移动通信集团推出的一个专业的物联网开放云平台,提供了丰富的智能硬件开发工具和可靠的服务,助力各类终端设备迅速接入网络,实现数据传输、数据存储、数据管理等完整的交互流程。

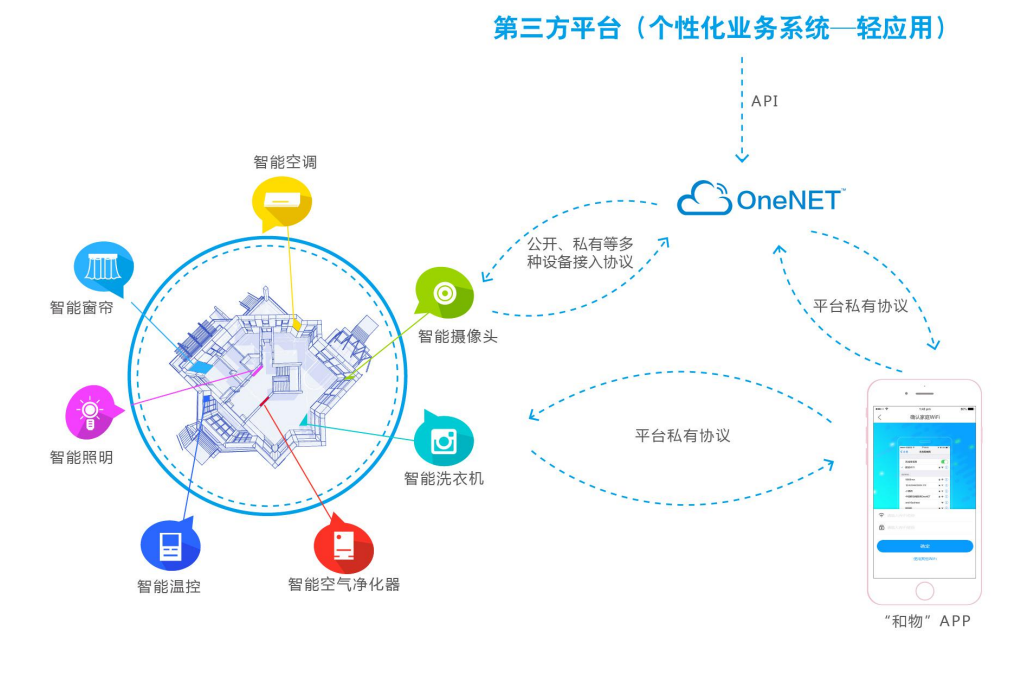

图 1 OneNET 应用场景示意图

# 2.2. 应用案例

本节介绍用户在拿到产品后如何快速掌握接入 OneNET 的方法,为此我们提供一套使用 STM32 控制 NB73 上报温湿度数据的案例,效果如下:

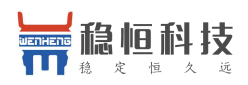

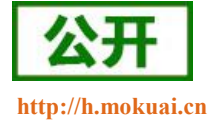

| 稳恒济南办温湿度                                                                                                    |          |  |  |  |
|----------------------------------------------------------------------------------------------------|----------|--|--|--|
| 行业:其他 其它 其它 其它<br>关联设备: test<br>創建时间: 2018-03-14 19:15:12<br>全 0枚電 ○ 0號 副分享到: 図 酚 ◎ 【 ■<br>移恒济南研发節室内环编检测                                                                                                    |          |  |  |  |
|                                                                                                    |          |  |  |  |
| 应用展示                                                                                                    | 2.全屏查看应用 |  |  |  |
| Phone<br>Phone<br>Ph |          |  |  |  |
| ON OFF                                                                                                    |          |  |  |  |

图 2 案例效果图

WH-NB73\_应用案例\_移动 OneNET: http://www.mokuai.cn/download/186.html

Demo 例程源码资料下载链接: http://www.mokuai.cn/download/188.html

案例中的 AT 指令请参考 WH-NB73\_标准 AT 指令集: http://www.mokuai.cn/download/121.html

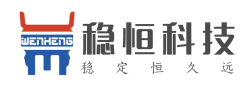

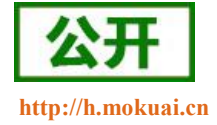

# 3. 基本参数

| 分类   | 参数    | 取值                                             |  |  |  |  |  |
|------|-------|------------------------------------------------|--|--|--|--|--|
|      | 工作频段  | WH-NB73-B5:上行: 824~849MHz<br>下行: 869~894MHz    |  |  |  |  |  |
| 无线参数 |       | WH-NB73-B8:上行: 880-915MHz<br>下行: 925~960MHz    |  |  |  |  |  |
|      | 发射功率  | 发射功率: 23dBm~-40dBm                             |  |  |  |  |  |
|      | 接收灵敏度 | -115dBm                                        |  |  |  |  |  |
|      | 天线选项  | 焊盘/IPEX/内置天线                                   |  |  |  |  |  |
|      | 数据接口  | UART: 4800 bps, 9600 bps, 57600 bps, 115200bps |  |  |  |  |  |
|      | 工作电压  | 3.1V~4.2V, 推荐 3.8V                             |  |  |  |  |  |
|      | 工作电流  | Active 模式下最大发射电流 268mA@3V8                     |  |  |  |  |  |
|      |       | Active 模式下接收电流 64.5mA@3V8                      |  |  |  |  |  |
|      |       | Idle 电流 4.3mA@3V8                              |  |  |  |  |  |
|      |       | PSM 电流 5µA@3V8(简单透传模式下为                        |  |  |  |  |  |
|      |       | 10μA@3V8)                                      |  |  |  |  |  |
| 硬件参数 |       | -30°C ~ +85°C                                  |  |  |  |  |  |
| 吹口多奴 | 工作迴宦  | 扩展温度: -40℃~+85℃                                |  |  |  |  |  |
|      |       | 在扩展温度内,模块发射功率等射频性能可能下                          |  |  |  |  |  |
|      |       | 降,超出 3GPP 一致性要求。                               |  |  |  |  |  |
|      | 储存温度  | -40°C ~ +85°C                                  |  |  |  |  |  |
|      | 工作湿度  | 5%~95%RH(无凝露)                                  |  |  |  |  |  |
|      | 储存湿度  | 5%~95%RH(无凝露)                                  |  |  |  |  |  |
|      | 尺寸    | 尺寸: 27.99mm x 24.50mm x 2.80mm                 |  |  |  |  |  |
|      | 封装接口  | SMT 表贴                                         |  |  |  |  |  |

表 6 基本参数

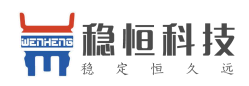

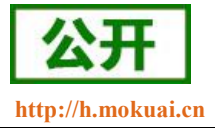

### 4. 网络附着

在进行网络通信前要先连接网络,WH-NB73连接网络的方式有两中,自动附着网络和手动附着网络。

# 4.1. 自动附着网络

自动附着网络需要提前开启两个指令,操作指令及顺序如下表:

| 序列号 | 指令                          | 备注                            |
|-----|-----------------------------|-------------------------------|
| 1   | AT+NCONFIG=AUTOCONNECT,TRUE | 开启自动附着网络功能,选择 SIM 卡默认支持的 PLMN |
| 2   | AT+CFUN=1                   | 终端射频功能模式设置为1                  |
| 3   | AT+NRB                      | 重启模块                          |

模块重启之后,模块将自动附着网络,客户需要通过指令查询确认。操作指令及顺序如下表:

| 序列号 | 查询指令           | 回复                      | 备注                             |  |  |
|-----|----------------|-------------------------|--------------------------------|--|--|
| 1   | AT+NBAND<br>?  | +NBAND:5                | 确认频段信息,电信运营商应该是 B5             |  |  |
| 2   | AT+CFUN?       | +CFUN:1                 | 终端射频功能模式为1                     |  |  |
| 3   | AT+CIMI        | 460111176388006         | 确认 IMSI 信息,作为卡识别的判断            |  |  |
| 4   | AT+CSQ         | +CSQ:15,99              | 确认信号质量,第一个参数应该在 1-30 之间有效      |  |  |
| 5   | AT+CGATT<br>?  | +CGATT:1                | 确认网络激活状态,1: 己激活, 0: 未激活        |  |  |
| 6   | AT+CEREG<br>?  | +CEREG:0,1              | 确认网络注册成功,第二个参数为1表示注册成功         |  |  |
| 7   | AT+CSCON<br>?  | +CSCON:0,1              | 查询信号状态,0为空闲(PSM 状态),1为连接(发送状态) |  |  |
| 8   | AT+CGPAD<br>DR | +CGPADDR:0,10.34.244.31 | 获取运营商分配 IP 地址                  |  |  |

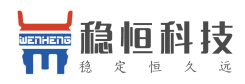

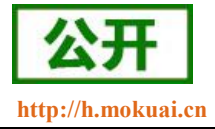

以上模块信息状态确认完成之后即可认为模块附着网络成功。

## 4.2.手动附着网络

有时为了更大程度灵活的控制模块状态会采用手动附着网络的方法,手动附着网络有两种方式,一种是接入从 SIM 卡中自动获取的 PLMN 网络,另一种是自定义接入 PLMN 网络方式。可以理解为智能手机上面自动 搜索运营商网络接入,另一种手动选择搜索到的网络进行接入。

#### 1、自动 PLMN 网络接入

大部分情况下都使用该方式进行手动网络附着。操作指令及顺序如下表:

| 序列号 | 查询指令        | 回复              | 备注                          |
|-----|-------------|-----------------|-----------------------------|
| 1   | AT+CFUN=1   | ОК              | 终端射频功能模式设置为1                |
| 2   | AT+CIMI     | 460111176388006 | 确认 IMSI 信息,作为卡识别的判断         |
| 3   | AT+NBAND?   | +NBAND:5        | 确认频段信息,电信运营商应该是 B5          |
|     | AT+CGDCO    |                 |                             |
| 4   | NT=1,"IP"," | ОК              | 设置 APN 接入点信息,目前电信接入点是 CTNB  |
|     | CTNB"       |                 |                             |
| E   | AT+CEREG=   | OV              | 设置为自动报告网络注册状态,当该模块在网络上注册时,  |
| 5   | 1           | ŬK.             | 将报告一个 URC                   |
|     | AT+CSCON=   | ov              | 设置为自动报告信号状态,当该模块处于发送状态时,将   |
| 0   | 1           | ŬK.             | 报告一个 URC                    |
|     |             | ОК              | 激活网络                        |
| 7   | AT+CGATT=   | +CEREG:2        | 报告一个 URC 信息,模块正在搜索和注册网络     |
|     | 1           | +CSCON:1        | 报告一个 URC 信息,模块处于发送状态        |
|     |             | +CEREG:1        | 报告一个 URC 信息,模块注网成功          |
| 8   | AT+CSQ      | +CSQ:15,99      | 确认信号质量,第一个参数应该在1-30之间有效     |
| 9   | AT+CGATT?   | +CGATT:1        | 确认网络激活状态,1: 已激活, 0: 未激活     |
| 10  | AT+CEREG?   | +CEREG:1,1      | 确认网络注册成功, 第二个参数为1表示注册成功     |
| 11  | AT+CSCON?   | +CSCON:1,1      | 查询信号状态,0为空闲(PSM状态),1为连接(发送状 |

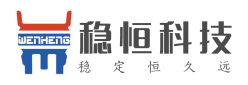

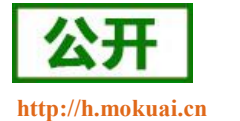

|    |           |                         | 态)            |
|----|-----------|-------------------------|---------------|
| 12 | AT+CGPADD | +CCDADDD:0 10 24 244 21 | 本取テ营商公配 ID 抽屉 |
| 12 | R         | -COLADDR.0,10.34.244.31 | 狄牧赵昌向力乱 IF 地址 |

以上模块信息状态确认完成之后即可认为模块附着网络成功。

#### 2、手动搜索 PLMN 网络接入:

具体流程参考上面方式,在建立网络过程中需要发送如下指令(第4条指令后增加该指令):

AT+COPS=1,2,"46011" //指定 PLMN 搜索或自动搜索, PLMN 需要被客户配置,46011 为电信网络。

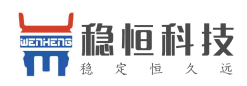

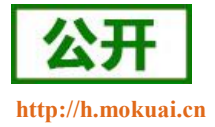

# 5. 指令介绍

通过 AT 指令可设置模块的所有参数,本章简单介绍 AT 指令的用法和模块支持的指令集合。详细的 AT 指令说明请参考《WH-NB73 标准 AT 指令集》: http://www.mokuai.cn/download/121.html

### 5.1.特殊字符含义

- <CR>: 回车字符
- <LF>: 换行字符
- <...>: 参数名称,尖括号不出现在命令行
- [...]:可选参数,方括号不出现命令行

### 5.2. AT 指令类别

| 指令类别                      | 指令意义       | 具体说明            |
|---------------------------|------------|-----------------|
| AT+ <cmd></cmd>           | 执行指令(读取指令) | 读取参数或者执行命令,例如重启 |
| AT+ <cmd>=P1,[P2[]]</cmd> | 设置指令       | 设置参数            |
| AT+ <cmd>?</cmd>          | 查询指令       | 查询参数            |
| AT+ <cmd>=?</cmd>         | 格式查询       | 指令使用方法查询        |

多个命令可以同时发送,发送时每条命令之间用分号(;)隔开,只需要在第一条指令前加上"AT"即可,其 余指令不需要增加"AT",例如:AT+PDTIME;+VER\r\n 查询生产时间指令和查询版本号指令同时发送,将会 返回每条指令的回复结果。

每条指令后必须增加回车,否则指令数据将被存储,等待收到回车后在执行。

每条指令执行过程中,即从发送指令到接收到指令回复的过程中,不允许发送新的指令,如果发送新指令,将会回复 ERROR。

# 5.3.AT 指令集

| 指令        | 功能描述    |  |  |
|-----------|---------|--|--|
| 3GPP 标准指令 |         |  |  |
| AT        | 测试指令    |  |  |
| AT+CGMI   | 查询制造商信息 |  |  |

#### **表 1** AT 指令集

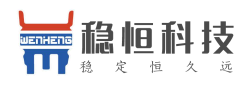

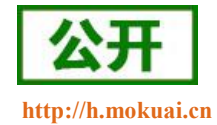

| AT+CGMM                                                                                                    | 查询模块型号                                                                                                    |
|----------------------------------------------------------------------------------------------------|----------------------------------------------------------------------------------------------------|
| AT+CGMR                                                                                                    | 查询模块软件版本信息                                                                                                    |
| AT+CGSN                                                                                                    | 查询模块序列号                                                                                                    |
| AT+CEREG                                                                                                    | 查询注网状态                                                                                                    |
| AT+CSCON                                                                                                    | 查询信号状态                                                                                                    |
| AT+CLAC                                                                                                    | 列出可用指令                                                                                                    |
| AT+CSQ                                                                                                    | 查询信号强度                                                                                                    |
| AT+COPS                                                                                                    | 接入点参数设置                                                                                                    |
| AT+CGATT                                                                                                    | PS 网络激活操作                                                                                                    |
| AT+CGACT                                                                                                    | PDP 上下文激活或停用                                                                                                    |
| AT+CIMI                                                                                                    | 查询 SIM 卡的 IMSI 值                                                                                                    |
| AT+CGPADDR                                                                                                    | 查询模块获取的 IP                                                                                                    |
| AT+CGDCONT                                                                                                    | 定义 PDP 接入点信息                                                                                                    |
| AT+CFUN                                                                                                    | 设置终端射频功能                                                                                                    |
| AT+CMEE                                                                                                    | 移动终端错误报告                                                                                                    |
| AT+CCLK                                                                                                    | 获取网络时间                                                                                                    |
| AT+CPSMS                                                                                                    | 省电模式设置                                                                                                    |
| AT+CEDRXS                                                                                                    | eDRX 参数设置                                                                                                    |
| AT+CEDRXRXP                                                                                                    | eDRX 阅读动态参数                                                                                                    |
|                                                                                                    | 特殊指令                                                                                                    |
| AT+NMGS                                                                                                    | 发送数据到 CDP 服务器                                                                                                    |
| AT+NMGR                                                                                                    | 接收 CDP 服务器数据                                                                                                    |
| AT+NNMI                                                                                                    | 数据到达提示                                                                                                    |
| ATINGMI                                                                                                    |                                                                                                    |
| AITINSIVII                                                                                                    | 设置数据发送提示                                                                                                    |
| AT+NQMGR                                                                                                    | 设置数据发送提示<br>汇总消息接收情况                                                                                                    |
| AT+NQMGR<br>AT+NQMGS                                                                                                    | <ul><li>设置数据发送提示</li><li>汇总消息接收情况</li><li>汇总消息发送情况</li></ul>                                                                                                    |
| AT+NQMGR<br>AT+NQMGS<br>AT+NMSTATUS                                                                                                    | <ul> <li>设置数据发送提示</li> <li>汇总消息接收情况</li> <li>汇总消息发送情况</li> <li>汇总消息发送情况</li> </ul>                                                                                                    |
| AT+NSMI<br>AT+NQMGR<br>AT+NQMGS<br>AT+NMSTATUS<br>AT+NCDP                                                                                                    | <ul> <li>设置数据发送提示</li> <li>汇总消息接收情况</li> <li>汇总消息发送情况</li> <li>汇总消息发送情况</li> <li>设置/查询 CDP 服务器设置</li> </ul>                                                                                                    |
| AT+NQMGR<br>AT+NQMGS<br>AT+NMSTATUS<br>AT+NCDP<br>AT+NUESTATS                                                                                                    | 设置数据发送提示<br>汇总消息接收情况<br>汇总消息发送情况<br>汇总消息发送情况<br>设置/查询 CDP 服务器设置<br>模块当前状态查询                                                                                                    |
| AT+NSMI<br>AT+NQMGR<br>AT+NQMGS<br>AT+NMSTATUS<br>AT+NCDP<br>AT+NUESTATS<br>AT+NEARFCN                                                                                                    | 设置数据发送提示<br>汇总消息接收情况<br>汇总消息发送情况<br>注总消息发送情况<br>设置/查询 CDP 服务器设置<br>模块当前状态查询<br>指定搜索频段                                                                                                    |
| AT+NSMI<br>AT+NQMGR<br>AT+NQMGS<br>AT+NMSTATUS<br>AT+NCDP<br>AT+NUESTATS<br>AT+NEARFCN<br>AT+NSOCR                                                                                                    | 设置数据发送提示<br>汇总消息接收情况<br>汇总消息发送情况<br>汇总消息发送情况<br>设置/查询 CDP 服务器设置<br>模块当前状态查询<br>指定搜索频段<br>创建一个 socket                                                                                                    |
| AT+NQMGR<br>AT+NQMGS<br>AT+NMSTATUS<br>AT+NCDP<br>AT+NUESTATS<br>AT+NEARFCN<br>AT+NSOCR<br>AT+NSOST                                                                                                    | <ul> <li>设置数据发送提示</li> <li>汇总消息接收情况</li> <li>汇总消息发送情况</li> <li>汇总消息发送情况</li> <li>设置/查询 CDP 服务器设置</li> <li>模块当前状态查询</li> <li>指定搜索频段</li> <li>创建一个 socket</li> <li>通过指定 Socket 发送一条信息</li> </ul>                                                                   |
| AT+NSMI<br>AT+NQMGR<br>AT+NQMGS<br>AT+NMSTATUS<br>AT+NCDP<br>AT+NUESTATS<br>AT+NEARFCN<br>AT+NSOCR<br>AT+NSOST<br>AT+NSOSTF                                                                                                    | <ul> <li>设置数据发送提示</li> <li>汇总消息接收情况</li> <li>汇总消息发送情况</li> <li>汇总消息发送情况</li> <li>设置/查询 CDP 服务器设置</li> <li>模块当前状态查询</li> <li>指定搜索频段</li> <li>创建一个 socket</li> <li>通过指定 Socket 发送标记数据</li> </ul>                                                                   |
| AT+NSMI<br>AT+NQMGR<br>AT+NQMGS<br>AT+NMSTATUS<br>AT+NCDP<br>AT+NUESTATS<br>AT+NEARFCN<br>AT+NSOCR<br>AT+NSOST<br>AT+NSOSTF<br>AT+NSORF                                                                                                    | 设置数据发送提示<br>汇总消息接收情况<br>汇总消息发送情况<br>汇总消息发送情况<br>设置/查询 CDP 服务器设置<br>模块当前状态查询<br>指定搜索频段<br>创建一个 socket<br>通过指定 Socket 发送一条信息<br>通过指定 Socket 发送标记数据<br>读取 UDP 数据                                                                                                    |
| AT+NSMI<br>AT+NQMGR<br>AT+NQMGS<br>AT+NMSTATUS<br>AT+NCDP<br>AT+NUESTATS<br>AT+NEARFCN<br>AT+NSOCR<br>AT+NSOST<br>AT+NSOSTF<br>AT+NSORF<br>AT+NSOCL                                                                                            | <ul> <li>设置数据发送提示</li> <li>汇总消息接收情况</li> <li>汇总消息发送情况</li> <li>汇总消息发送情况</li> <li>设置/查询 CDP 服务器设置</li> <li>模块当前状态查询</li> <li>指定搜索频段</li> <li>创建一个 socket</li> <li>通过指定 Socket 发送一条信息</li> <li>通过指定 Socket 发送标记数据</li> <li>读取 UDP 数据</li> <li>关闭 Socket</li> </ul> |
| AT+NSMI<br>AT+NQMGR<br>AT+NQMGS<br>AT+NMSTATUS<br>AT+NCDP<br>AT+NUESTATS<br>AT+NEARFCN<br>AT+NSOCR<br>AT+NSOST<br>AT+NSOSTF<br>AT+NSOSTF<br>AT+NSORF<br>AT+NSOCL<br>+NSONMI                                                                    | <ul> <li>设置数据发送提示</li> <li>汇总消息接收情况</li> <li>汇总消息发送情况</li> <li>汇总消息发送情况</li> <li>设置/查询 CDP 服务器设置</li> <li>模块当前状态查询</li> <li>指定搜索频段</li> <li>创建一个 socket</li> <li>通过指定 Socket 发送一条信息</li> <li>通过指定 Socket 发送标记数据</li> <li>读取 UDP 数据</li> <li>关闭 Socket</li> </ul> |
| AT+NSMI<br>AT+NQMGR<br>AT+NQMGS<br>AT+NMSTATUS<br>AT+NCDP<br>AT+NUESTATS<br>AT+NEARFCN<br>AT+NSOCR<br>AT+NSOST<br>AT+NSOSTF<br>AT+NSORF<br>AT+NSORF<br>AT+NSORF<br>AT+NSONMI<br>AT+NPING                                                       | 设置数据发送提示汇总消息接收情况汇总消息发送情况汇总消息发送情况设置/查询 CDP 服务器设置模块当前状态查询揭定搜索频段创建一个 socket通过指定 Socket 发送一条信息通过指定 Socket 发送标记数据读取 UDP 数据关闭 SocketSocketSocket列路                                                                                                    |
| AT+NSMI<br>AT+NQMGR<br>AT+NQMGS<br>AT+NMSTATUS<br>AT+NCDP<br>AT+NUESTATS<br>AT+NEARFCN<br>AT+NSOCR<br>AT+NSOST<br>AT+NSOSTF<br>AT+NSORF<br>AT+NSORF<br>AT+NSOCL<br>+NSONMI<br>AT+NPING<br>AT+NBAND                                             | 设置数据发送提示汇总消息接收情况汇总消息发送情况汇总消息发送情况设置/查询 CDP 服务器设置模块当前状态查询指定搜索频段创建一个 socket通过指定 Socket 发送一条信息通过指定 Socket 发送标记数据读取 UDP 数据关闭 SocketSocket图达指示(只响应)PING 功能设置 Band                                                                                                    |
| AT+NSMI<br>AT+NQMGR<br>AT+NQMGS<br>AT+NMSTATUS<br>AT+NCDP<br>AT+NUESTATS<br>AT+NEARFCN<br>AT+NSOCR<br>AT+NSOST<br>AT+NSOSTF<br>AT+NSORF<br>AT+NSORF<br>AT+NSORF<br>AT+NSONMI<br>AT+NPING<br>AT+NBAND<br>AT+NLOGLEVEL                           | 设置数据发送提示汇总消息发送情况汇总消息发送情况汇总消息发送情况设置/查询 CDP 服务器设置模块当前状态查询指定搜索频段创建一个 socket通过指定 Socket 发送一条信息通过指定 Socket 发送标记数据读取 UDP 数据关闭 SocketSocketSocket数据到达指示(只响应)PING 功能设置 Band设置 LOG 等级                                                                                     |
| AT+NSMI<br>AT+NQMGR<br>AT+NQMGS<br>AT+NMSTATUS<br>AT+NCDP<br>AT+NUESTATS<br>AT+NEARFCN<br>AT+NSOCR<br>AT+NSOST<br>AT+NSOSTF<br>AT+NSORF<br>AT+NSORF<br>AT+NSORF<br>AT+NSORF<br>AT+NSONMI<br>AT+NPING<br>AT+NBAND<br>AT+NLOGLEVEL<br>AT+NCONFIG | 设置数据发送提示汇总消息发送情况汇总消息发送情况汇总消息发送情况议置/查询 CDP 服务器设置模块当前状态查询指定搜索频段创建一个 socket通过指定 Socket 发送一条信息通过指定 Socket 发送标记数据读取 UDP 数据关闭 SocketSocket图动能设置 LOG 等级模块功能配置                                                                                                    |

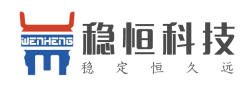

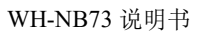

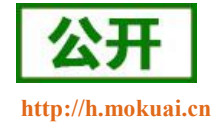

| AT+NCCID           | 读取 ICCID                |  |  |  |
|--------------------|-------------------------|--|--|--|
| AT+NCHIPINFO       | 读取系统信息                  |  |  |  |
| AT+NRB             | 模块重启                    |  |  |  |
| 稳恒通用扩展指令           |                         |  |  |  |
| AT+BUILD           | 查询固件时间版本                |  |  |  |
| AT+VER             | 固件版本号                   |  |  |  |
| AT+PDTIME          | 查询模块生产时间                |  |  |  |
| AT+SN              | 查询 SN                   |  |  |  |
|                    | 透传扩展指令                  |  |  |  |
|                    | (仅适用透传版固件)              |  |  |  |
| AT+WKMOD           | 设置/查询工作模式               |  |  |  |
| AT+S               | 保存参数                    |  |  |  |
| AT+ENTM            | 退出临时 AT 指令模式            |  |  |  |
| AT+RELD            | 恢复出厂设置                  |  |  |  |
| AT+RSTPF           | 设置/查询重启原因打印功能使能         |  |  |  |
| AT+SOCKAEN         | 设置/查询 socketA 使能        |  |  |  |
| AT+SOCKPORTA       | 设置/查询 socketA 本地端口      |  |  |  |
| AT+SOCKA           | 设置/查询 socketA 目标 IP 和端口 |  |  |  |
| AT+SOCKBEN         | 设置/查询 socketB 使能        |  |  |  |
| AT+SOCKPORTB       | 设置/查询 socketB 本地端口      |  |  |  |
| AT+SOCKB           | 设置/查询 socketB 目标 IP 和端口 |  |  |  |
| AT+UARTTL          | 设置/查询打包时间和打包长度          |  |  |  |
| AT+HEARTEN         | 设置/查询心跳包使能              |  |  |  |
| AT+HEARTTP         | 设置/查询心跳发送方式             |  |  |  |
| AT+HEARTTM         | 设置/查询心跳时间               |  |  |  |
| AT+HEARTDT         | 设置/查询心跳包内容              |  |  |  |
| AT+REGEN           | 设置/查询注册包使能              |  |  |  |
| AT+REGTCP          | 设置/查询注册方式               |  |  |  |
| AT+REGUSR          | 设置/查询注册包内容              |  |  |  |
| AT+COAPAGE         | 设置/查询 coap 超时时间         |  |  |  |
| AT+XVER            | 查询固件小版本                 |  |  |  |
| AT+COAPRPY         | 设置/查询 COAP 发送确认功能使能     |  |  |  |
| 移动 OneNET 扩展指令     |                         |  |  |  |
| (仅适用移动 OneNET 版固件) |                         |  |  |  |
| AT+MIPLCREATE      | 创建通信套件                  |  |  |  |
| AT+MIPLDELETE      | 删除通信套件                  |  |  |  |
| AT+MIPLADDOBJ      | 添加一个 object             |  |  |  |
| AT+MIPLDELOBJ      | 删除指定的 object            |  |  |  |
| AT+MIPLOPEN        | 向平台发起注册请求               |  |  |  |
| AT+MIPLCLOSE       | 向平台发起注销请求               |  |  |  |
| AT+MIPLNOTIFY      | 向平台上报一个数值变化的资源          |  |  |  |

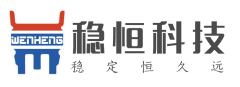

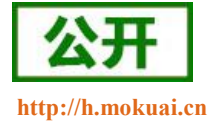

| AT+MIPLREADRSP      | 响应+MIPLREAD 命令消息      |
|---------------------|-----------------------|
| AT+MIPLWRITERSP     | 响应+MIPLWRITE 命令消息     |
| AT+MIPLEXECUTERSP   | 响应+MIPLEXECUTE 命令消息   |
| AT+MIPLOBSERVERSP   | 响应+MIPLOBSERVE 命令消息   |
| AT+MIPLDISCOVERRSP  | 响应+MIPLDISCOVER 命令消息  |
| AT+MIPLPARAMETERRSP | 响应+MIPLPARAMETER 命令消息 |
| AT+MIPLUPDATE       | 更新生命期                 |
| AT+MIPLVER          | 查询 OneNET 库版本         |
| +MIPLREAD           | 平台下发的读指令              |
| +MIPLWRITE          | 平台下发的写指令              |
| +MIPLEXECUTE        | 平台下发的执行指令             |
| +MIPLOBSERVE        | 平台下发的观测指令             |
| +MIPLPARAMETER      | 平台下发的设置参数指令           |
| +MIPLDISCOVER       | 平台下发的资源发现指令           |

注:详细的 AT 指令使用过程可以参照本模块的《WH-NB73 AT 指令集》。

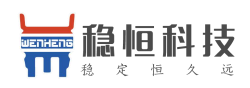

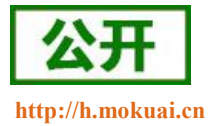

# 6. 联系方式

- 公 司: 上海稳恒电子科技有限公司
- 地址:上海市闵行区秀文路 898 号西子国际五号楼 611 室
- 网址: www.mokuai.cn
- 邮 箱: sales@mokuai.cn
- 电话: 021-52960996 或者 021-52960879
- 使命: 做芯片到产品的桥梁
- 愿景: 全球有影响力的模块公司
- 价值观: 信任 专注 创新
- 产品观:稳定的基础上追求高性价比

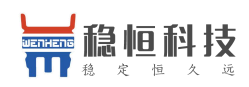

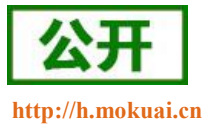

# 7. 免责声明

本文档提供有关 WH-NB73 产品的信息,本文档未授予任何知识产权的许可,并未以明示或暗示,或以禁 止发言或其它方式授予任何知识产权许可。除在其产品的销售条款和条件声明的责任之外,我公司概不承担任 何其它责任。并且,我公司对本产品的销售和/或使用不作任何明示或暗示的担保,包括对产品的特定用途适用 性,适销性或对任何专利权,版权或其它知识产权的侵权责任等均不作担保。本公司可能随时对产品规格及产 品描述做出修改,恕不另行通知。

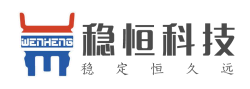

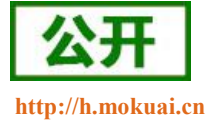

# 8. 更新历史

| 固件版本   | 更新内容 | 更新时间       |
|--------|------|------------|
| V1.0.0 | 初版   | 2018-03-30 |